## LOS ANGELES UNIFIED SCHOOL DISTRICT

OFFICE OF THE SUPERINTENDENT 

OFFICE OF SCHOOL OPERATIONS

## INCIDENT SYSTEM TRACKING ACCOUNTABILITY REPORT (ISTAR) USAGE GUIDELINES

 The reporting system can be accessed through <u>www.lausd.net</u> under the Office of School Operations or by typing the internet address: <u>http://istar.lausd.net</u>.

STUDENTS

FAMILIES

# **School Operations Division**

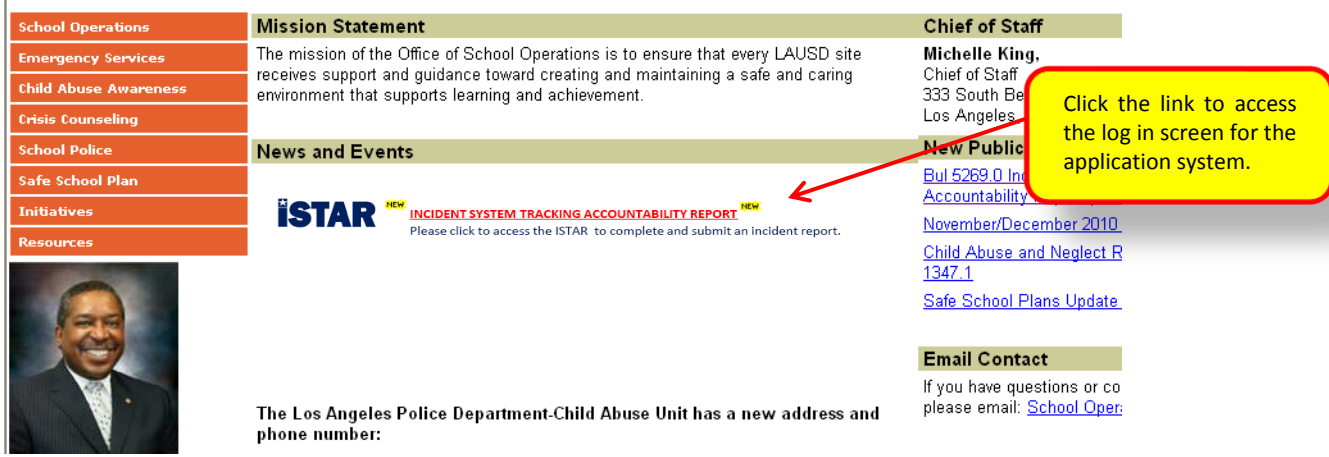

2. To access the application system, log in by using your **single SIGN-ON** information (USER NAME: name.lastname; PASSWORD: same password for e-mail Outlook or turning on your computer)

|                      | Incident/Injury Form                                                                 | login screen.               |
|----------------------|--------------------------------------------------------------------------------------|-----------------------------|
|                      | Click to access the Incident Report System to complete and submit an Incident Report |                             |
|                      |                                                                                      |                             |
|                      |                                                                                      |                             |
| ictad (I             | nsident Reporting) - Login Screen                                                    |                             |
| ISTAK (I             | ncluent Reporting) - Login Screen                                                    |                             |
|                      |                                                                                      |                             |
| User Name:           |                                                                                      |                             |
| User Name:           |                                                                                      | Type in your<br>USERNAME an |
| User Name: Password: | Login                                                                                | USERNAME an<br>PASSWORD     |

3. You will be prompted to the "HOME" display screen below:

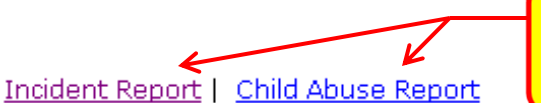

Select the appropriate action for your incident entry: Begin by clicking either "Begin Incident Report" or "Child Abuse Report."

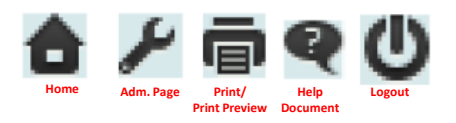

|              |                                               | INCI                 | DENT REPORT                         | ING LIST                    |             |                |             |        |           |                 |
|--------------|-----------------------------------------------|----------------------|-------------------------------------|-----------------------------|-------------|----------------|-------------|--------|-----------|-----------------|
| Id           | Location Name                                 | Report Date          | Report Title                        | Incident Type               | Create Date | Created By     | Update Date | Status | Option    |                 |
| <u>11183</u> | 1056001 OFF OF CHIEF OPR OFC<br>Injury Form   | 11/2/2009            | PRIN<br>ADMINISTRATIVE<br>ASSISTANT | Accident                    | 11/23/2010  | jasmin.malinao | 11/23/2010  | OPEN   | ē         | ←               |
| <u>11182</u> | 1056001 OFF OF CHIEF OPR OFC<br>Incident Form | 11/24/2009           | PRIN<br>ADMINISTRATIVE<br>ASSISTANT | Incest                      | 11/23/2010  | jasmin.malinao | 11/24/2010  | OPEN   | ē         |                 |
| <u>11181</u> | 1056001 OFF OF CHIEF OPR OFC<br>Injury Form   | 11/24/2009           | PRIN<br>ADMINISTRATIVE<br>ASSISTANT | Injury                      | 11/23/2010  | jasmin.malinao | 11/23/2010  | OPEN   | ē         |                 |
| <u>11180</u> | 1056001 OFF OF CHIEF OPR OFC<br>Injury Form   | 11/23/2009           | PRIN<br>ADMINISTRATIVE<br>ASSISTANT | Intoxication                | 11/22/2010  | jasmin.malinao | 11/22/2010  |        | ē         |                 |
| <u>11179</u> | 1007001 SCHOOL OPERATIONS<br>Injury Form      | 11/2/2009            | ADVSR, TEMP,                        | Bullying,<br>Injury, Social | 11/19/2010  | bob.spears     | 11/23/2010  |        | ā         |                 |
| <u>11178</u> | 1007001 SCHOOL OPERATIONS<br>Injury Form      | 11/2/2009            | Administrative<br>Secretary         | Accident                    | 11/19/2010  | janet.moore    | 11/19/2010  | CLOSED | ē         |                 |
| <u>11177</u> | 1007001 SCHOOL OPERATIONS<br>Injury Form      | 11/2/2009            | ADMIN<br>SECRETARY I                | Accident                    | 11/19/2010  | artis.norton   | 11/19/2010  | CLOSED | ē         |                 |
| <u>11175</u> | 1056001 OFF OF CHIEF OPR OFC<br>Injury Form   | 11/2/2009            | PRIN<br>ADMINISTRATIVE<br>ASSISTANT | Accident                    | 11/19/2010  | jasmin.malinao | 11/19/2010  |        | ē         |                 |
| <u>11176</u> | 1056001 OFF OF CHIEF OPR OFC<br>Injury Form   | 11/2/2009            | PRIN<br>ADMINISTRATIVE<br>ASSISTANT | Accident                    | 11/19/2010  | jasmin.malinao | 11/19/2010  |        | ē         | ←               |
| <u>11174</u> | 1007001 SCHOOL OPERATIONS<br>Injury Form      | 11/18/2010           | ASST SUPT,<br>SCHOOL<br>OPERATIONS  | Accident,<br>Altercation    | 11/18/2010  | earl.perkins   | 11/22/2010  | CL 03  | List of r | eports for your |
| Page 1 c     | of 588 (5871 items) < [1] 2 3 4 5 6 Z         | <u>586</u> <u>58</u> | <u>z 588</u> >                      |                             |             |                |             |        | loca      | ation only.     |

- 4. Principals and Supervisors at each school and office sites are automatically given access to the Incident Reporting System. He/she will be authorized to:
  - assign up to 3 designees to access the site
  - manage the user assignments, roles and rights

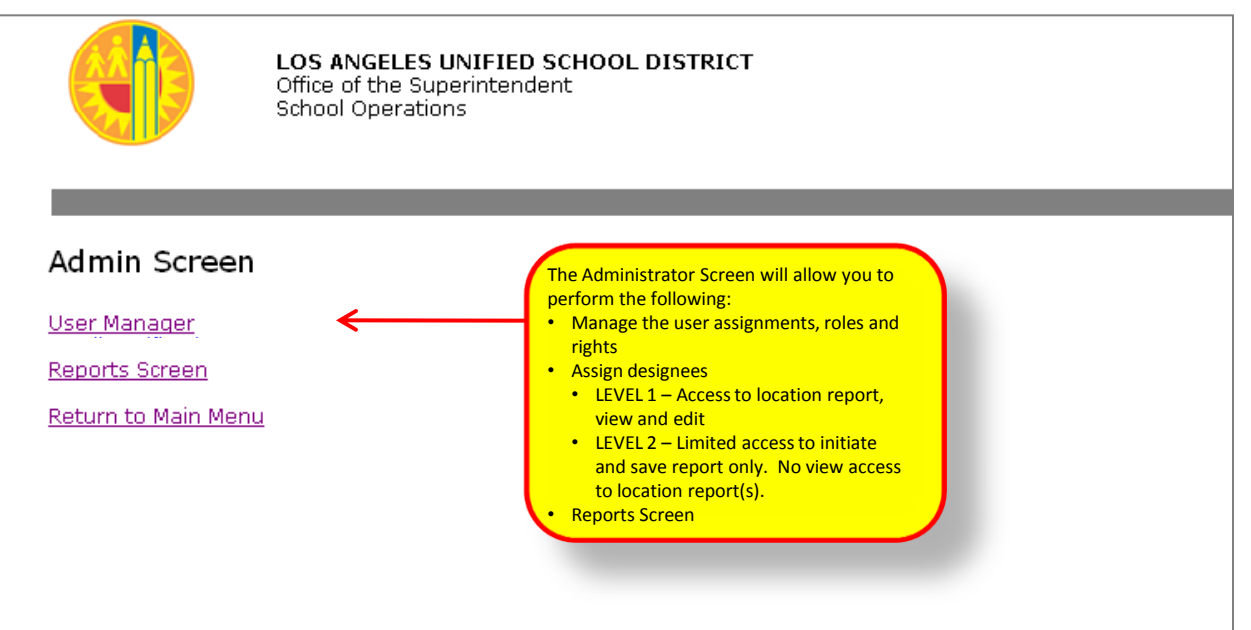

5. To enter an incident report, select "BEGIN INCIDENT REPORT" from the Main Menu Page.

| Incid        | lent Report                                   | e Repo               | Sele<br>ente                        | ct "Begin In<br>er incident i | icident Re<br>nformatio | port" to<br>n. |             |        |       |
|--------------|-----------------------------------------------|----------------------|-------------------------------------|-------------------------------|-------------------------|----------------|-------------|--------|-------|
|              |                                               | INC                  | DENT REPORT                         | ING LIST                      |                         |                |             |        |       |
| Id           | Location Name                                 | Report Date          | Report Title                        | Incident Type                 | Create Date             | Created By     | Update Date | Status | Optic |
| <u>11183</u> | 1056001 OFF OF CHIEF OPR OFC<br>Injury Form   | 11/2/2009            | PRIN<br>ADMINISTRATIVE<br>ASSISTANT | Accident                      | 11/23/2010              | jasmin.malinao | 11/23/2010  | OPEN   | ē     |
| <u>11182</u> | 1056001 OFF OF CHIEF OPR OFC<br>Incident Form | 11/24/2009           | PRIN<br>ADMINISTRATIVE<br>ASSISTANT | Incest                        | 11/23/2010              | jasmin.malinao | 11/24/2010  | OPEN   | ē     |
| 11181        | 1056001 OFF OF CHIEF OPR OFC<br>Injury Form   | 11/24/2009           | PRIN<br>ADMINISTRATIVE<br>ASSISTANT | Injury                        | 11/23/2010              | jasmin.malinao | 11/23/2010  | OPEN   | ē     |
| <u>11180</u> | 1056001 OFF OF CHIEF OPR OFC<br>Injury Form   | 11/23/2009           | PRIN<br>ADMINISTRATIVE<br>ASSISTANT | Intoxication                  | 11/22/2010              | jasmin.malinao | 11/22/2010  |        | ē     |
| <u>11179</u> | 1007001 SCHOOL OPERATIONS<br>Injury Form      | 11/2/2009            | ADVSR, TEMP,                        | Bullying,<br>Injury, Social   | 11/19/2010              | bob.spears     | 11/23/2010  |        | ē     |
| <u>11178</u> | 1007001 SCHOOL OPERATIONS<br>Injury Form      | 11/2/2009            | Administrative<br>Secretary         | Accident                      | 11/19/2010              | janet.moore    | 11/19/2010  | CLOSED | ē     |
| 11177        | 1007001 SCHOOL OPERATIONS<br>Injury Form      | 11/2/2009            | ADMIN<br>SECRETARY I                | Accident                      | 11/19/2010              | artis.norton   | 11/19/2010  | CLOSED | ē     |
| 11175        | 1056001 OFF OF CHIEF OPR OFC<br>Injury Form   | 11/2/2009            | PRIN<br>ADMINISTRATIVE<br>ASSISTANT | Accident                      | 11/19/2010              | jasmin.malinao | 11/19/2010  |        | ē     |
| <u>11176</u> | 1056001 OFF OF CHIEF OPR OFC<br>Injury Form   | 11/2/2009            | PRIN<br>ADMINISTRATIVE<br>ASSISTANT | Accident                      | 11/19/2010              | jasmin.malinao | 11/19/2010  |        | ē     |
| <u>11174</u> | 1007001 SCHOOL OPERATIONS<br>Injury Form      | 11/18/2010           | ASST SUPT,<br>SCHOOL<br>OPERATIONS  | Accident,<br>Altercation      | 11/18/2010              | earl.perkins   | 11/22/2010  | CLOSED | ē     |
| Page 1 d     | of 588 (5871 items) < [1] 2 3 4 5 6 7         | <u>586</u> <u>58</u> | 7 588 >                             |                               |                         |                |             |        |       |

- The ISTAR Application is divided into six tabs: 6.
  - Incident Tab ١.

- IV. Action Tab
- **Issue Type Tab** Π.
- Persons Involved Tab III.
- V. Incident/Injury Report Tab
- VI. RARD (Risk Assessment Referral Data) Tab

You can navigate or view each tab by:

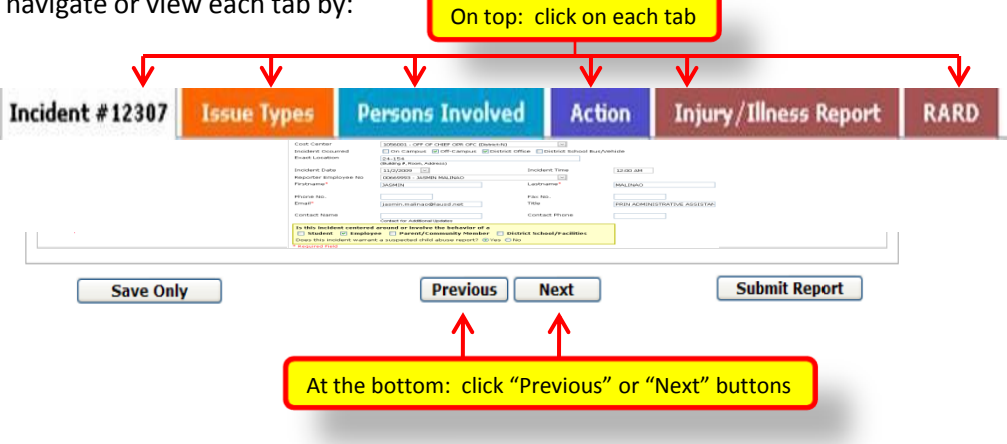

#### I. INCIDENT TAB

The Incident Tab screen will reflect the following:

- Reporter Information The reporter information is auto populated based on your SINGLE SIGN ON information but can also be manually corrected in the event that some of the information is incorrect. Reporter information includes:
  - Cost Center

- **Telephone Number** -Fax Number
- Employee Number
- E-mail
- Title - First and Last Name
- Contact Information for Additional Updates
- Location of Incident
- Date of Incident
- Time of Incident

### I. INCIDENT TAB

cont.

| _      | THIS IS A CONFIDENTIAL REPORT<br>General Counsel. This report must be<br>a copy of this investigation at your lo<br>etc., as necessary. | for use of Los Angeles Unified School District<br>completed within 24 hours of an accident invo<br>cation in a confidential file separate from perso | attorneys. No copies of this report shall b<br>lving an injury to students, employees or<br>innel files. Do not keep copies of student | <ul> <li>furnished to anyone including employees, students, paren<br/>community member/visitor. Do not use this form for contract<br/>or community member/visitor injury investigations at your lo</li> </ul> |
|--------|----------------------------------------------------------------------------------------------------|----------------------------------------------------------------------------------------------------|----------------------------------------------------------------------------------------------------|----------------------------------------------------------------------------------------------------|
| nt Tab | Incident (New)                                                                                                    | e Types Persons Involved                                                                                                    | Action Injury/Illness                                                                                                    | Report RARD                                                                                                    |
|        | Cost Center                                                                                                    | 1007001 - SCHOOL OPERATIONS (ES                                                                                                    | C:ZA)                                                                                                    |                                                                                                    |
|        | Incident Occurred                                                                                                    | On Campus Off-Campus                                                                                                    | At another school District (                                                                                                    | Office 🔲 District School Bus/Vehicle                                                                                                    |
|        |                                                                                                    | Going to or from school Goi                                                                                                    | ng to or from a school sponsore                                                                                                    | ed activity                                                                                                    |
|        |                                                                                                    | Cafeteria During Lunch Peri                                                                                                    | iod 🗍 Other                                                                                                    |                                                                                                    |
|        | Exact Location                                                                                                    |                                                                                                    |                                                                                                    |                                                                                                    |
|        |                                                                                                    | (Building #, Room, Address)                                                                                                    |                                                                                                    |                                                                                                    |
|        | Incident Date                                                                                                    | 8/9/2012 M                                                                                                    | Incident Time                                                                                                    | 2:40 PM                                                                                                    |
|        | Reporter Employee No.                                                                                                    | 00669993 - JASMIN MALINAO                                                                                                    | Last Name*                                                                                                    |                                                                                                    |
|        | The Nome                                                                                                    |                                                                                                    | Last Nome                                                                                                    |                                                                                                    |
|        | Phone No.                                                                                                    | (                                                                                                    | Fax No.                                                                                                    | ()                                                                                                    |
|        | Email*                                                                                                    |                                                                                                    | Title                                                                                                    |                                                                                                    |
|        | Contact Name                                                                                                    |                                                                                                    | Contact Phone                                                                                                    | 2 5                                                                                                    |
|        | Concace name                                                                                                    | Contact for Additional Updates                                                                                                    | condict mone                                                                                                    | <u>(</u>                                                                                                    |
|        | Is this incident centered                                                                                                    | d around or involve the behavior of                                                                                                    | fa                                                                                                    |                                                                                                    |
|        | Student Employ                                                                                                    | ree Parent/Community Membe                                                                                                    | er 🔲 District School/Facilitie                                                                                                    | 25                                                                                                    |
|        | * Deguiged Field                                                                                                    | nt a suppetted child abuse report?                                                                                                    | O Yes O No                                                                                                    |                                                                                                    |
|        | Kequirea Hela                                                                                                    |                                                                                                    |                                                                                                    |                                                                                                    |
|        |                                                                                                    |                                                                                                    |                                                                                                    |                                                                                                    |
|        | Save Only                                                                                                    | Previous Next                                                                                                    | The response to this c                                                                                                    | uestion will affect the information th                                                                                                    |
|        |                                                                                                    |                                                                                                    | will be shown on the                                                                                                    | next tab which is the Persons Involved                                                                                                    |
|        |                                                                                                    |                                                                                                    | If <u>"YES"</u> is selected                                                                                                    | d – The information regarding suspect                                                                                                    |
| (      | Appropriate box/es mu                                                                                                    | st be selected to                                                                                                    | child abuse report                                                                                                    | ing will be shown.                                                                                                    |
|        | activate the list of incide                                                                                                    | ent types that will                                                                                                    | IT <u>INO</u> IS selected                                                                                                    | I – The definitions for the various incl                                                                                                    |

## II. ISSUE TYPE TAB

The Issue Type Tab screen will reflect information based on the selected responses from the previous tab which is the Incident Tab. Information will or may include:

- Incident Types for Student
- Incident Types for Employee
- Incident Types for Parent/Community Member
- Incident Types for District School/Facilities with impact to instruction and operation
- Information regarding suspected child abuse reporting
- Definitions of incident types

| A CONFIDENTIAL REPORT for use of Los Angeles Unified School District attorney                                                                                                    | s. No copies of this report shall be furnished to anyone including employees, students, parents without permiss                                                                                                    | ion from the Offi                                               |
|----------------------------------------------------------------------------------------------------|----------------------------------------------------------------------------------------------------|-----------------------------------------------------------------|
| ent (New) Issue Types Persons Involved                                                                                                    | Action Injury/Illness Report RARD                                                                                                    |                                                                 |
| Abduction Accident Accident Accident Asecation (Verbal) Arrest Assault/Battery (see Fighting/phy/cal agression) Bullying Cyber Indirect Nonverbal Cyber Physical Physical Social Verbal Damaged/attempted to damage school or private property Death | The ISTAR system uses the following definitions as the key element of its reporting process. Be<br>taminar with the various incident types and definitions to use it effectively.<br>Abduction/Kidnapping – Every person who forcibly, or by any other means of instilling fear, stasis<br>or takes, or holds, details, or arrests any person in this state, and carries the person into anothel<br>oounty, state, or acuty, or into another part of the same ooung, is guilty of wonapping.<br>Aboldent – An unforeseen and unplanned event or circumstance.<br>Act of Violence – A physical injury to an employee resulting from an intentional, violent assault that<br>occurred ouring the period unplanned event or quarrel (not physical).<br>Altercation - Angry or heated argument or quarrel (not physical).<br>Arrest – Taking a person into outsdoy, in a case and in the manner autorized by law. An arrest may<br>be made by a person timo cuty any entropy of the a present ability, to commit a violent insuero<br>the person of another. A battery is any writil and unitariu use of force or violence upon the person of<br>another.<br>Builting – "Builting" means any severe or pensate physical or verbal act or conducting<br>incode of our or normer pupits that has or can be reasonably precided to have one or more of<br>the person of or more cutopits that has on can be reasonably precided to have one or more of<br>the person of or more reasonable public. | Sample screen display for                                       |
| Discrimination/Harassment     Disability     Gender/Gender identity/Gender expression     Other                                                                                                    | (1) Reasonable fear of name to person or property of pupility     5.000000000000000000000000000000000                                                                                                    | <ul> <li>Suspected child abuse reporting information</li> </ul> |
| Race/Ethnicity/Nationality                                                                                                    | communication by text sound, image video message post on a web site or other form of                                                                                                    | <u>×</u>                                                        |

## ISIS incident types and system access:

| SIS incident ty                                           | pes and system access:                                                                                       | ction Injury/Illness Report RARD                                                                                                    | Message reminder<br>will show when<br>you select an<br>incident that       |
|-----------------------------------------------------------|----------------------------------------------------------------------------------------------------|----------------------------------------------------------------------------------------------------|----------------------------------------------------------------------------|
| Cost Center                                               | 1007001 - SCHOOL OPERATIONS (ESC:)                                                                           | ×                                                                                                    | require ISIS entry.                                                        |
| incident Occurred                                         | ☐On Campus ☑Off-Campus<br>Bus/Vehicle                                                                        | At another school District Office District School                                                                                                    |                                                                            |
| xact Location                                             | Going to or from school G<br>Cafeteria During Lunch Pe                                                       | Please note that the student related incident you have selected is su<br>suspension or expulsion. Please click the SAVE button and go to the<br>information and initiate entry to the ISIS system. | bject to pissible disciplinary action,<br>INFORMATION TAB to input student |
|                                                           | (Building #, Room, Address)                                                                                  | Thank you                                                                                                    |                                                                            |
| ncident Date                                              | 6/28/2012                                                                                                    |                                                                                                    |                                                                            |
| irst Name*                                                |                                                                                                    |                                                                                                    |                                                                            |
| hone No.                                                  |                                                                                                    | Fax No.                                                                                                    |                                                                            |
| mail*                                                     | jasmin.malinao@lausd.net                                                                                     | Title                                                                                                    |                                                                            |
| ontact Name                                               | Contact for Additional Updates                                                                               | Contact Phone                                                                                                    |                                                                            |
| s this incident cente Student V Emp Ooes this incident wa | red around or involve the behavior of<br>ployee Parent/Community Men<br>rrant a suspected child abuse report | of a<br>ber District School/Facilities<br>Yes  No                                                                                                    |                                                                            |
| Required Field                                            |                                                                                                    |                                                                                                    | Users are able to enter ISIS                                               |
| Save Only                                                 | tere we call all see a second second                                                                         | Submit Rep                                                                                                    | by clicking on the ISIS icon at                                            |

## **III. PERSONS INVOLVED TAB**

The Information Tab will allow you to add information regarding the

- Suspect
- Victim ٠
- Witness ٠

It will also require the reporter to provide appropriate information such as:

- Student Number ٠
- School of Attendance ٠

- ٠ Name
- Grade ٠
- Date of Birth ٠
- Gender ٠

- Employee Number ٠
- ٠
  - Site or Office Name ٠
  - Position Classification
- Job Title ٠
- ٠ Home Address
- Parent/Guardian of a student attending ٠ which school and grade level

Persons Involved Tab

| THIS IS A CONFIDENTIAL REPORT for use of Los Angeles Unified School District attorneys. No copies of this report shall be furnished to anyone including employees, students            | , p |
|----------------------------------------------------------------------------------------------------|-----|
| General Counsel. This report must be completed within 24 hours of an accident involving an injury to students, employees or community member/visitor. Do not use this form for c       | ont |
| a copy of this investigation at your location in a confidential file separate from personnel files. Do not keep copies of student or community member/visitor injury investigations at | you |
| etc., as necessary.                                                                                                    |     |

|           |                                                                       |                                              | Persons Involved                          |           |              |                                          |                                                                            |
|-----------|-----------------------------------------------------------------------|----------------------------------------------|-------------------------------------------|-----------|--------------|------------------------------------------|----------------------------------------------------------------------------|
| Туре      | User Type                                                             | First Name                                   | Last Name                                 | Gender    | View/Edit    | Delete                                   |                                                                            |
|           | Typ<br>User Typ                                                       | e: • Victim •                                | Suspect () Witness<br>() Employee () Pare | nt/Commun | ity Member 🗲 | Records mu<br>the suspect<br>whether he/ | Itiple information rega<br>t, victim or witness<br>(she is a student, empl |
| LA        | USD Student ID No<br>10 digits (DOB-M/F-xx<br>First name<br>Last name | o:<br>x)<br>e:<br>e:                         |                                           |           |              | parent or co                             | mmunity member.                                                            |
| ease leav | ve the First Name and La<br>Gende<br>Grade                            | ast Name fields blank<br>er: OMale OFe<br>e: | : If UNKNOWN<br>emale                     |           | DOB:         | ~                                        |                                                                            |
| Submit    | Location Type<br>Name                                                 | e: ③ School 〇 Di<br>e:                       | istrict Office                            | ~         |              |                                          |                                                                            |

#### IV. ACTION TAB

The Action Tab will allow you to:

- Record Incident Description
- Record Updates
- · Record and track necessary actions required to resolve the incident
- Record user log Name of who created and updated the report
  - Date when the report was created and updated
  - Time when the report was created and updated
- Record Additional Notification
- Select and save status of the incident (open, pending, or closed)
- Attach and save documents such as pictures, notes, etc.
- E-mail the report to another person
- Revise and only save the document without submitting the report (note: system will save but will send automatic reminder to limited staff from the Office of School Operations)
- Submit report for automatic distribution to appropriate District staff

|                  |                                                        |                                                                   | ✓                                              |                                                                               |                              | Action Tab                                                                                                    |
|------------------|--------------------------------------------------------|-------------------------------------------------------------------|------------------------------------------------|-------------------------------------------------------------------------------|------------------------------|----------------------------------------------------------------------------------------------------|
| cident #12307    | Issue Types                                            | Persons Involved                                                  | Action                                         | Injury/Illness Report                                                         | RARD                         |                                                                                                    |
| Incident Descrip | i <b>tion:</b> How did this h<br>JSD employees involve | appen? What was the injured p<br>ad in the accident and any tools | erson doing at ;<br>, machinery, eq            | the time of injury? Describe the even<br>upment, or vehicles involved (attach | ts immediately pre           | aceding the                                                                                                    |
|                  |                                                        |                                                                   |                                                | <del>~</del>                                                                  | Allows<br>of the i<br>and as | you to type in the description<br>incident, follow-up steps taken,<br>sistance received.                                         |
| E-mail           | Enables<br>the rep<br>in the C                         | suser to e-mail<br>ort to anyone<br>Dutlook list.                 | Incident St.<br>e Incident Statu<br>Informatio | Stus: [closed]<br>is to "Open", if this incident need furt<br>n               | her action)                  | Incident Status – select the<br>appropriate status of the<br>incident:<br>• Open - action(s) required<br>• Closed - incident has |
|                  |                                                        | No data                                                           | a to display                                   |                                                                               |                              | been completed and no further action is required                                                                                 |
|                  |                                                        | Ad                                                                | d New                                          |                                                                               |                              |                                                                                                    |
|                  |                                                        | Action                                                            | Details                                        |                                                                               |                              |                                                                                                    |
| Date             | Description                                            |                                                                   |                                                |                                                                               | Status                       |                                                                                                    |
|                  |                                                        | No data                                                           | to display                                     |                                                                               | ←                            | Record action details.                                                                                                    |
|                  |                                                        | Ado                                                               | I New                                          |                                                                               |                              |                                                                                                    |

Please note that automatic e-mail notification of the appropriate incident report will be sent to the following staff or offices for notification. Local District Superintendent, Local District Operations, Coordinator, Board Member/Representative, Asst. Superintendent of School Operations, Employee Relations, General Counsel, School Police, OEHS, Risk Management, Facilities, Staff Relations, Student Health and Human Services, IID, and Transportation Branch.

Additional notification at your discretion may be recorded below:

|          | Notify Details                            |                      |                  |       | Record additional                               |
|----------|-------------------------------------------|----------------------|------------------|-------|-------------------------------------------------|
| Notified | Department Name                           | Notify Name          | Date             | #     | information notification                        |
| 1        | 72 Hour Parent Notification Letter        |                      |                  | Dele  |                                                 |
|          | Ed. Equity Compliance                     |                      |                  | Dele  | te                                              |
|          | Nearby Schools                            |                      |                  | Dele  | te                                              |
|          | Operations Coordinator                    |                      |                  | Dele  | te                                              |
|          | School Police (213) 625-6631              |                      |                  | Dele  | te                                              |
|          | School Services Director                  |                      |                  | Dele  | te                                              |
|          | Special Education/IEP Unit                |                      |                  | Dele  | te                                              |
|          | Office of Environmental Health and Safety |                      |                  | Dele  | te                                              |
|          | Staff Relations                           |                      |                  | Dele  | te                                              |
|          | Add. New                                  |                      |                  | (     |                                                 |
| ocuments | Open                                      | Created Date: 1      | 1/18/2010 1:27:1 |       | save documents such as<br>pictures, notes, etc. |
| Last     | Updated By: MJRALDHARAN SOMASJINDARAM     | Last Updated Date: 1 | 1/22/2010 & 49:9 | i9 PM |                                                 |
| Save Onl | y Previous No                             | ext                  | Submit Re        | port  | 7                                               |

## V. INJURY/ACCIDENT REPORT TAB

As part of the system upgrade, the OEHS Injury/Accident Investigation Report Form has been consolidated with the Incident Report Form and will be reflected under the Injury/Accident Report Tab. This tab will only show if the following incidents are selected:

- Accident
- Death
- Injury
- Medical

| Los Angeles Unified School Distri<br>ISTAR Application                                                                                                    | ct                                                                                                    |                                                                                                    |
|----------------------------------------------------------------------------------------------------|----------------------------------------------------------------------------------------------------|----------------------------------------------------------------------------------------------------|
| THIS IS A CONFIDENTIAL REPORT for use of L<br>be furnished to anyone including employees, stude<br>This report must be completed within 24 hours of<br>member/visitor. Do not use this form for contract<br>at your location in a confidential file seperate<br>member/visitor injury investigations at your location | os Angeles Unified School District attorneys.<br>ents, parents without permission from the Offi<br>of an accident involving an injury to student<br>cors. If this is an employee injury report, kee<br>from personnel files. Do not keep copies<br>on. Attach additional documents, photos, etc., | No copies of this report shall<br>ce of the General Counsel.<br>s, employees or community<br>p a copy of this investigation<br>; of student or community<br>as necessary.                                                                        |
| Incident R<br>Incident #12307 Issue Types Persons Involved                                                                                                    | eport Form - Incident # 126<br>Action Injury/Illness Report<br>ody part(s) injuried. Example:sprained arm, se<br>incid                                                                                                    | y/Illness Report Tab – The OEHS Injury/Accident<br>stigation Report Form has been consolidated<br>the Incident Report Form. This tab includes<br>tions and information required for the following<br>ents: accident, death, injury, and medical. |
| Did anyone see the Injury happen?<br>(attach statement of each witness)<br>Did anyone cause this Injury?                                                                                                    | Ves No (if yes, complete witness informati                                                                                                    | on section.)                                                                                                    |
| Was an arrest made?<br>Was medical treatment needed?                                                                                                    | ◯Yes ◯No<br>◯Yes ◯No                                                                                                    |                                                                                                    |
| Was first aid administered?<br>Name:<br>Title/Occupation:                                                                                                    | ○ Yes ○ No (if yes, who did it?)                                                                                                    |                                                                                                    |
| Did Injured party go to a hospital or clinic?                                                                                                    | ◯ Yes ◯ No (if yes, describe medical treated re                                                                                                    | ceived?)                                                                                                    |
| Did a supervisor accompany injured person?<br>Name:                                                                                                    | ◯ Yes ◯ No (if yes, who was it?)                                                                                                    |                                                                                                    |
| Title/Occupation:<br>Doctors Recommendation?                                                                                                    | Unknown                                                                                                    |                                                                                                    |
| * Required Field<br>Save Only                                                                                                    | Submit                                                                                                    | Report                                                                                                    |

Please note that clicking 'Submit' will send a message to school principal or site administrator for review.

#### VI. RARD TAB

ini sul ch As part of the system upgrade, Student Health and Human Services included the on-line form of the Risk Assessment Referral Data (RARD) in iSTAR. The RARD Tab will appear if the following STUDENT incident types are selected:

#### **Suicidal Behavior**

- 5150/Hospitalization
- Self-Injury/Cutting
- Suicidal Behavior/Ideation (injury)
- Suicidal Behavior/Ideation (non-injury)

For complete information, please refer to Bul-2637.1 – Suicide Prevention and Postvention (Students)

| Reaso                                                                                            | ns for Referra                                                                                                    | l: (Check one or mo                                                                                                    | re)                                                                                                    |                                                                                                    |                                                          | required to reco   |
|--------------------------------------------------------------------------------------------------|----------------------------------------------------------------------------------------------------|----------------------------------------------------------------------------------------------------|----------------------------------------------------------------------------------------------------|----------------------------------------------------------------------------------------------------|----------------------------------------------------------|--------------------|
|                                                                                                  | urrent Attempt                                                                                                    | s                                                                                                    | udden changes in behavior                                                                                                    | Frequent complaints of illness/body a                                                                                                    | ches                                                     | actions taken at   |
| Di Di                                                                                            | rect Threat                                                                                                    |                                                                                                    | )rug or alcohol abuse                                                                                                    | Psychological stressors                                                                                                    |                                                          | school for each    |
| Ind                                                                                              | direct Threat                                                                                                    | ⊡ s                                                                                                    | elf-injury                                                                                                    | Previous attempt(s)                                                                                                    |                                                          | self-injurious cas |
| Gi                                                                                               | iving away prized                                                                                                    | possession                                                                                                    | Nood Swings                                                                                                    | Other                                                                                                    |                                                          |                    |
| 🔲 Sig                                                                                            | gns of depression                                                                                                    | ים                                                                                                    | ruancy or running away                                                                                                    |                                                                                                    |                                                          | _                  |
| Stude                                                                                            | nt Referred By                                                                                                    | : (Check one or mor                                                                                                    | re)                                                                                                    | Rea Courseler                                                                                                    |                                                          |                    |
|                                                                                                  |                                                                                                    |                                                                                                    | has                                                                                                    |                                                                                                    |                                                          |                    |
|                                                                                                  | udent (Friend                                                                                                    |                                                                                                    | ner<br>shistric (Social Worker                                                                                                    |                                                                                                    |                                                          |                    |
|                                                                                                  | uuent/r menu                                                                                                    |                                                                                                    |                                                                                                    | L Herse                                                                                                    |                                                          |                    |
| Πĸ.                                                                                              | 12 Counselor                                                                                                    |                                                                                                    |                                                                                                    |                                                                                                    |                                                          |                    |
| 0.                                                                                               |                                                                                                    | Dothe                                                                                                    | r                                                                                                    |                                                                                                    |                                                          |                    |
| 0/ac a                                                                                           | previous RARD                                                                                                    | submitted for this stude                                                                                                    | nt? Yes No                                                                                                    | Upknown                                                                                                    |                                                          |                    |
|                                                                                                  |                                                                                                    |                                                                                                    |                                                                                                    | 0                                                                                                    |                                                          |                    |
| nei der                                                                                          | nt of the second second                                                                                                    |                                                                                                    | Student School                                                                                                    | Notes                                                                                                    | Date                                                     |                    |
| #                                                                                                | District ID                                                                                                    | student Name                                                                                                    | student school                                                                                                    | NUCLES .                                                                                                    | 1. Contraction (C.)                                      |                    |
| #                                                                                                | District 1D<br>122798F021                                                                                                    | Katheleen Aguirre                                                                                                    | 1825901 Mulholland MS                                                                                                    | Self Injury;                                                                                                    | 10/10/2011                                               |                    |
| #<br>*                                                                                           | District 10<br>122798F021<br>122798F021                                                                                                 | Katheleen Aguirre<br>Katheleen Aguirre                                                                                                    | 1825901 Mulholland MS                                                                                                    | Self Injury;<br>Current Attempt; Suddent Changes in<br>Behavior; Indirect Threat; Self Injury;<br>Other; Concern about dieting                                                                                                    | 10/10/2011<br>12/5/2011                                  |                    |
| #<br>*<br>*                                                                                      | District 10<br>122798F021<br>122798F021<br>122798F021                                                                                   | Subent Name<br>Katheleen Aguirre<br>Katheleen Aguirre                                                                                             | 1825901 Mulholland MS                                                                                                    | Self Injury:<br>Current Attempt; Suddent Changes in<br>Behavior; Indirect Threat; Self Injury;<br>Other; Concern about dieting<br>Current Attempt; Direct Threat; Indirect<br>Threat; Self Injury; Signs of Depression;<br>Other; personal blog:<br>www.outfall.tumblr.com                                                                                                    | 10/10/2011<br>12/5/2011<br>6/4/2012                      |                    |
| #<br>*<br>*<br>*                                                                                 | District 10<br>122798F021<br>122798F021<br>122798F021<br>122798F021                                                                     | Katheleen Aguirre<br>Katheleen Aguirre<br>Katheleen Aguirre                                                                                       | 1825901 Mulholland MS<br>1825901 Mulholland MS<br>1825901 Mulholland MS<br>1825901 Mulholland MS                                                                                                    | Self Injury:<br>Current Attempt; Suddent Changes in<br>Behavior; Indirect Threat; Self Injury;<br>Other; Concern about dieting<br>Current Attempt; Direct Threat; Indirect<br>Threat; Self Injury; Signs of Depression;<br>Other; personal blog:<br>www.outfall.tumbir.com<br>Test report only.                                                                                                    | 10/10/2011<br>12/5/2011<br>6/4/2012<br>6/28/2012         |                    |
| #<br>*<br>*<br>*<br><u>8692</u>                                                                  | District 10<br>122798F021<br>122798F021<br>122798F021<br>122798F021<br>nore information                                                 | Katheleen Aguirre<br>Katheleen Aguirre<br>Katheleen Aguirre<br>Katheleen Aguirre<br>ff ff                                                         | 1826901 Mulholland MS<br>1826901 Mulholland MS<br>1826901 Mulholland MS<br>1826901 Mulholland MS<br>1966601 36TH ST EEC<br>e school or you may contact                                                          | Self Injury:<br>Current Attempt; Suddent Changes in<br>Behavior; Indirect Threat; Self Injury;<br>Other; Concern about dieting<br>Current Attempt; Direct Threat; Indirect<br>Threat; Self Injury; Signs of Depression;<br>Other; personal blog:<br>www.outfall.tumbir.com<br>Test report only.<br>t School Mental Health at (213)241-3841.                                                                                                    | 10/10/2011<br>12/5/2011<br>6/4/2012<br>6/28/2012         |                    |
| #<br>*<br>*<br>*<br><u>8692</u><br>*For n                                                        | District 10<br>122798F021<br>122798F021<br>122798F021<br>122798F021<br>nore information                                                 | Katheleen Aguirre<br>Katheleen Aguirre<br>Katheleen Aguirre<br>Katheleen Aguirre<br>ff ff<br>, please check with th                               | 1826901 Mulholland MS<br>1826901 Mulholland MS<br>1826901 Mulholland MS<br>1826901 Mulholland MS<br>1966601 36TH ST EEC<br>e school or you may contac<br>following action items at                              | Self Injury;<br>Current Attempt; Suddent Changes in<br>Behavior; Indirect Threat; Self Injury;<br>Other; Concern about dieting<br>Current Attempt; Direct Threat; Indirect<br>Threat; Self Injury; Signs of Depression;<br>Other; personal blog:<br>www.outfall.turnbir.com<br>Test report only.<br>t School Mental Health at (213)241-3841.<br>Te MANDATORY.                                                                                                    | 10/10/2011<br>12/5/2011<br>6/4/2012<br>6/28/2012         |                    |
| #<br>*<br>*<br>*<br>*<br>*<br>*<br>*<br>*<br>*<br>*<br>*<br>*                                    | District 10<br>122798F021<br>122798F021<br>122798F021<br>122798F021<br>nore information<br>Refer to BU                                  | Katheleen Aguirre<br>Katheleen Aguirre<br>Katheleen Aguirre<br>Katheleen Aguirre<br>ff ff<br>, please check with th<br>The<br>L-2637.1 Suicide Pt | 1825901 Mulholland MS<br>1825901 Mulholland MS<br>1825901 Mulholland MS<br>1956801 36TH ST EEC<br>e school or you may contac<br>following action items at<br>revention, Intervention 8                          | Self Injury;<br>Current Attempt; Suddent Changes in<br>Behavior; Indirect Threat; Self Injury;<br>Other; Concern about dieting<br>Current Attempt; Direct Threat; Indirect<br>Threat; Self Injury; Signs of Depression;<br>Other; personal blog:<br>www.outfall.turnbir.com<br>Test report only.<br>At School Mental Health at (213)241-3841.<br>re MANDATORY.<br>Postvention for guidelines and attachme                                                         | 10/10/2011<br>12/5/2011<br>6/4/2012<br>6/28/2012         |                    |
| #<br>*<br>*<br><u>8692</u><br>*For n                                                             | District 10<br>122798F021<br>122798F021<br>122798F021<br>122798F021<br>nore information<br>Refer to BU                                  | Katheleen Aguirre<br>Katheleen Aguirre<br>Katheleen Aguirre<br>ff ff<br>, please check with th<br>L-2637.1 Suicide Pr                             | 1825901 Mulholland MS<br>1825901 Mulholland MS<br>1825901 Mulholland MS<br>1825901 Mulholland MS<br>1956601 36TH ST EEC<br>e school or you may contac<br>following action items at<br>revention, Intervention & | Self Injury;<br>Current Attempt; Suddent Changes in<br>Behavior; Indirect Threat; Self Injury;<br>Other; Concern about dieting<br>Current Attempt; Direct Threat; Indirect<br>Threat; Self Injury; Signs of Depression;<br>Other; personal blog:<br>www.outfall.tumbir.com<br>Test report only.<br>tt School Mental Health at (213)241-3841.<br>re MANDATORY.<br>Postvention for guidelines and attachme                                                          | 10/10/2011<br>12/5/2011<br>6/4/2012<br>6/28/2012         |                    |
| *<br>*<br>*<br>*<br>*<br>For n<br>Save                                                           | District 10 122798F021 122798F021 122798F021 122798F021 122798F021 nore information Refer to BUI e Only                                 | Katheleen Aguirre<br>Katheleen Aguirre<br>Katheleen Aguirre<br>ff ff<br>, please check with the<br>L-2637.1 Suicide Pr                            | 1825901 Mulholland MS<br>1825901 Mulholland MS<br>1825901 Mulholland MS<br>1956601 36TH ST EEC<br>e school or you may contac<br>following action items ar<br>evention, Intervention &<br>Previous               | Self Injury:<br>Current Attempt; Suddent Changes in<br>Behavior; Indirect Threat; Self Injury;<br>Other; Concern about dieting<br>Current Attempt; Direct Threat; Indirect<br>Threat; Self Injury; Signs of Depression;<br>Other; personal blog:<br>www.outfall tumbir.com<br>Test report only.<br>At School Mental Health at (213)241-3841.<br>The MANDATORY.<br>Postvention for guidelines and attachmet<br>Next                                                | 10/10/2011<br>12/5/2011<br>6/4/2012<br>6/28/2012<br>nts. |                    |
| *<br>*<br>*<br>*<br>*<br>For n<br>Save                                                           | District 10<br>122798F021<br>122798F021<br>122798F021<br>122798F021<br>nore information<br>Refer to BU<br>e Only                        | Katheleen Aguirre<br>Katheleen Aguirre<br>Katheleen Aguirre<br>Katheleen Aguirre<br>ff ff<br>, please check with the<br>L-2637.1 Suicide Pr       | 1826901 Mulholland MS<br>1826901 Mulholland MS<br>1826901 Mulholland MS<br>1966601 36TH ST EEC<br>e school or you may contac<br>following action items at<br>revention, Intervention &                          | Self Injury:<br>Current Attempt; Suddent Changes in<br>Behavior; Indirect Threat; Self Injury;<br>Other; Concern about dieting<br>Current Attempt; Direct Threat; Indirect<br>Threat; Self Injury; Signs of Depression;<br>Other; personal blog:<br>www.outfall.turnbir.com<br>Test report only.<br>At School Mental Health at (213)241-3841.<br>Test MANDATORY.<br>Postvention for guidelines and attachme<br>Next<br>Submit Re                                  | 10/10/2011<br>12/5/2011<br>6/4/2012<br>6/28/2012<br>nts. |                    |
| #<br>*<br>*<br>*For n<br>Save                                                                    | District 10<br>122798F021<br>122798F021<br>122798F021<br>122798F021<br>nore information<br>Refer to BUI                                 | Katheleen Aguirre<br>Katheleen Aguirre<br>Katheleen Aguirre<br>Katheleen Aguirre<br>ff ff<br>, please check with the<br>L-2637.1 Suicide Pr       | 1826901 Mulholland MS<br>1825901 Mulholland MS<br>1825901 Mulholland MS<br>1956801 36TH ST EEC<br>e school or you may contac<br>following action items ar<br>evention, Intervention 8                           | Self Injury:<br>Current Attempt; Suddent Changes in<br>Behavior; Indirect Threat; Self Injury;<br>Other; Concern about dieting<br>Current Attempt; Direct Threat; Indirect<br>Threat; Self Injury; Signs of Depression;<br>Other; personal blog:<br>www.outfall.tumbir.com<br>Test report only.<br>It School Mental Health at (213)241-3841.<br>Te MANDATORY.<br>Postvention for guidelines and attachme<br>Next<br>Submit Re                                     | 10/10/2011<br>12/5/2011<br>6/4/2012<br>6/28/2012<br>nts. |                    |
| #<br>*<br>*<br>*<br>*<br>*<br>*<br>*<br>*<br>*<br>*<br>*<br>*<br>*<br>*<br>*<br>*<br>*<br>*<br>* | District 10<br>122798F021<br>122798F021<br>122798F021<br>122798F021<br>nore information<br>Refer to BUI<br>e Only                       | Katheleen Aguirre<br>Katheleen Aguirre<br>Katheleen Aguirre<br>ff ff<br>, please check with the<br>L-2637.1 Suicide Pr                            | 1826901 Mulholland MS<br>1826901 Mulholland MS<br>1826901 Mulholland MS<br>1966601 36TH ST EEC<br>e school or you may contac<br>following action items a<br>revention, Intervention 8                           | Self Injury:<br>Current Attempt; Suddent Changes in<br>Behavior; Indirect Threat; Self Injury;<br>Other; Concern about dieting<br>Current Attempt; Direct Threat; Indirect<br>Threat; Self Injury; Signs of Depression;<br>Other; personal blog:<br>www.outfall.turnbir.com<br>Test report only.<br>At School Mental Health at (213)241-3841.<br>Re MANDA TORY.<br>Postvention for guidelines and attachme<br>Next<br>Submit Re                                   | 10/10/2011<br>12/5/2011<br>6/4/2012<br>6/28/2012<br>nts. |                    |
| #<br>*<br>*<br>*<br>*<br>*<br>*<br>*<br>*<br>*<br>*<br>*<br>*<br>*<br>*<br>*<br>*<br>*<br>*<br>* | District 10 122798F021 122798F021 122798F021 122798F021 122798F021 122798F021 Refer to BUI c Only save information                      | Katheleen Aguirre<br>Katheleen Aguirre<br>Katheleen Aguirre<br>ff ff<br>please check with the<br>L-2637.1 Suicide Pr                              | 1826901 Mulholland MS<br>1826901 Mulholland MS<br>1826901 Mulholland MS<br>1966801 36TH ST EEC<br>e school or you may contac<br>following action items at<br>revention, Intervention 8                          | Self Injury:<br>Current Attempt; Suddent Changes in<br>Behavior; Indirect Threat; Self Injury;<br>Other; Concern about dieting<br>Current Attempt; Direct Threat; Indirect<br>Threat; Self Injury; Signs of Depression;<br>Other; personal blog:<br>www.outfall.turnbir.com<br>Test report only.<br>Att School Mental Health at (213)241-3841.<br>Test MANDA TORY.<br>Postvention for guidelines and attachme<br>Next<br>Submit Re                                | 10/10/2011<br>12/5/2011<br>6/4/2012<br>6/28/2012<br>nts. | frami              |
| #<br>*<br>*<br>*<br>*<br>*<br>*<br>*<br>*<br>*<br>*<br>*<br>*<br>*<br>*<br>*<br>*<br>*<br>*<br>* | District 10 122798F021 122798F021 122798F021 122798F021 122798F021 122798F021 122798F021 Refer to BUI c Only save informat f the report | Katheleen Aguirre<br>Katheleen Aguirre<br>Katheleen Aguirre<br>fif ff<br>, please check with th<br>L-2637.1 Suicide Pr                            | 1825901 Mulholland MS<br>1825901 Mulholland MS<br>1825901 Mulholland MS<br>1956801 36TH ST EEC<br>e school or you may contac<br>following action items at<br>revention, Intervention 8                          | Self Injury:<br>Current Attempt; Suddent Changes in<br>Behavior; Indirect Threat; Self Injury;<br>Other; Concern about dieting<br>Current Attempt; Direct Threat; Indirect<br>Threat; Self Injury; Signs of Depression;<br>Other; personal blog:<br>www.outfall.tumbir.com<br>Test report only.<br>At School Mental Health at (213)241-3841.<br>re MANDATORY.<br>Postvention for guidelines and attachme<br>Next<br>Submit Re<br>Allows you to<br>notification to | 10/10/2011<br>12/5/2011<br>6/4/2012<br>6/28/2012<br>ets. | for e-mail         |